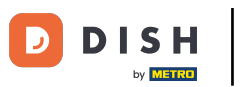

#### Po prihlásení do vášho účtu DISH Weblisting. Kliknite na Recenzie.

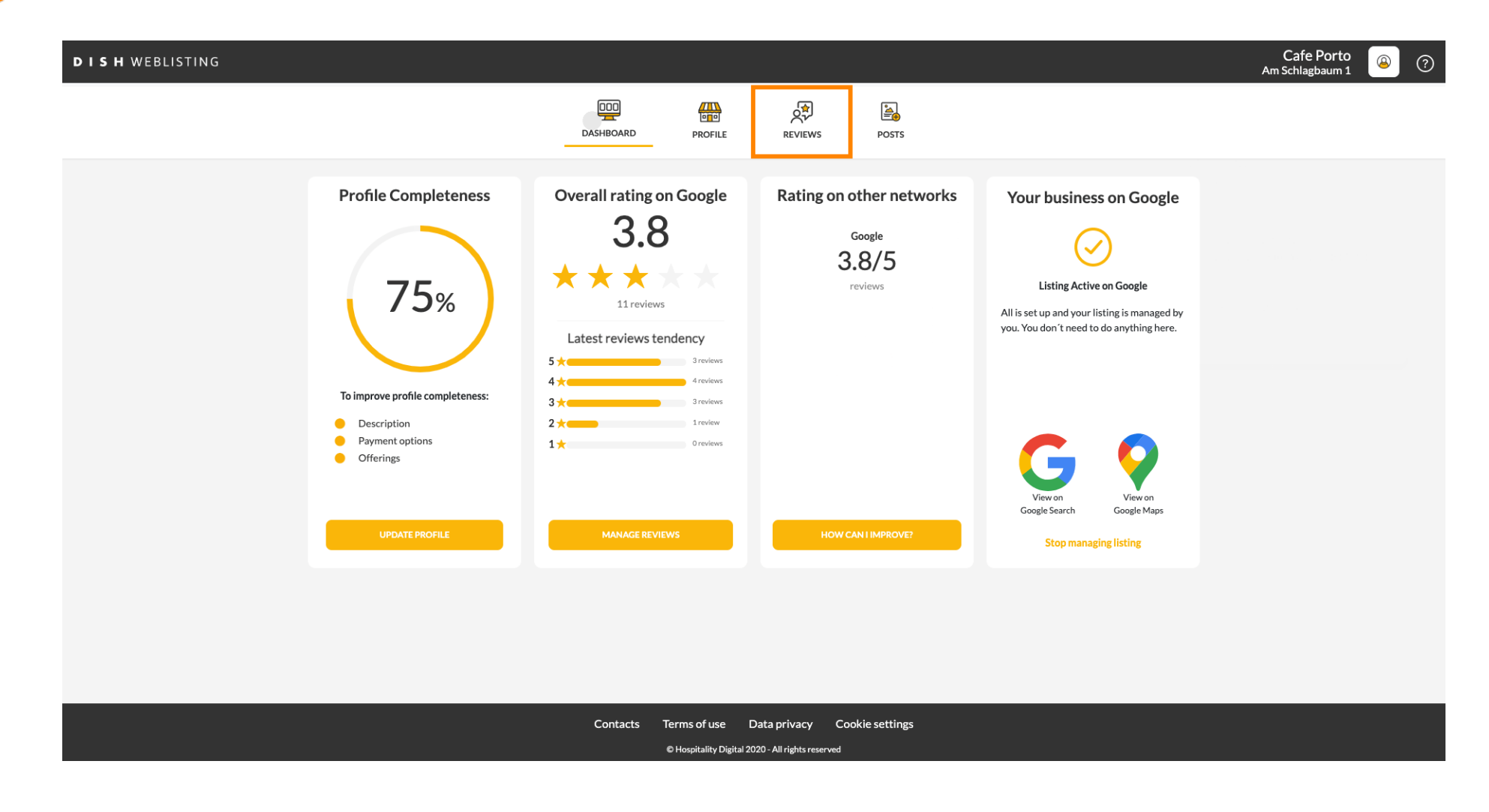

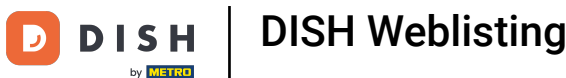

### Kliknutím na pole skontrolujte stav svojich recenzií.

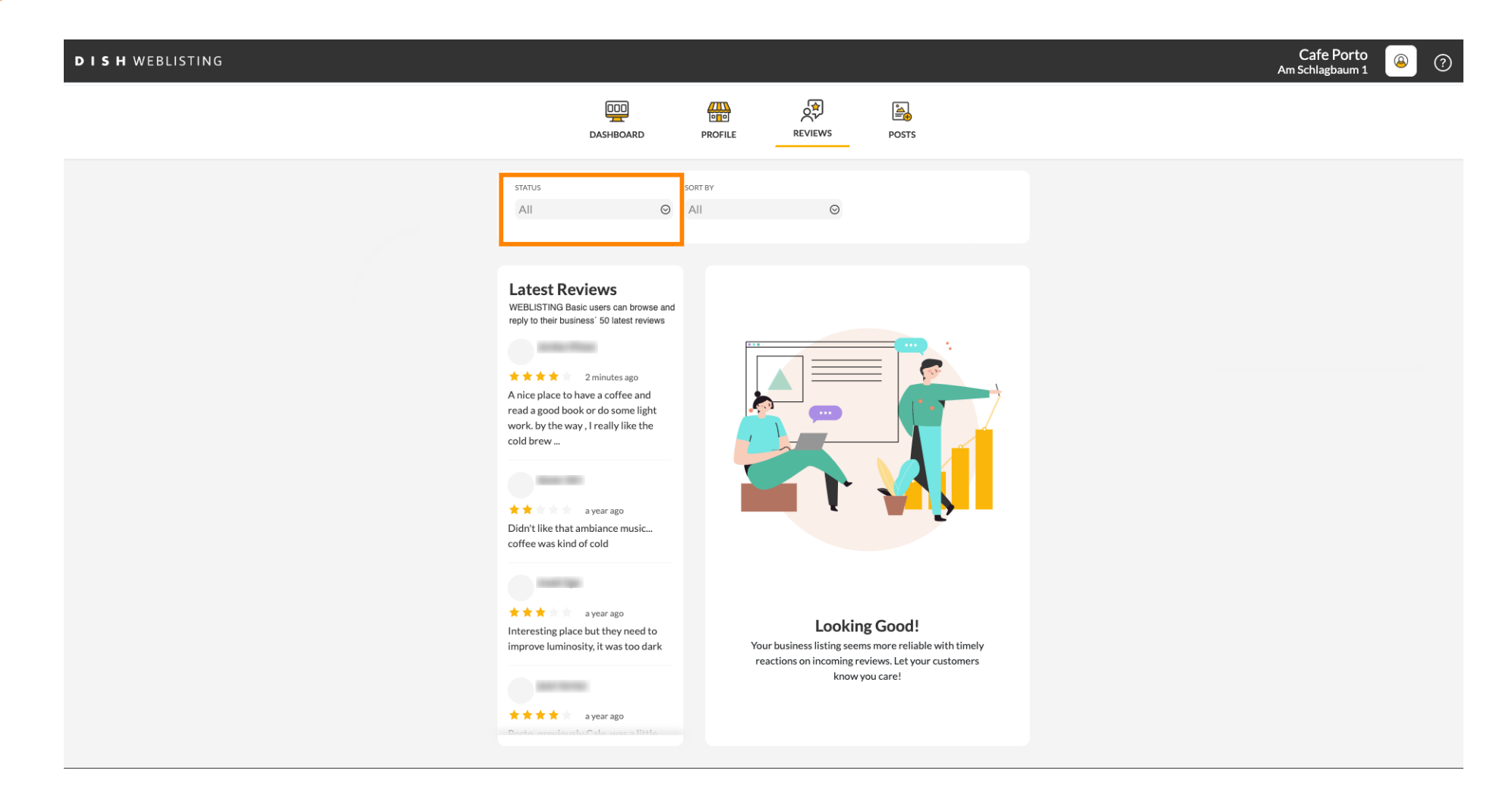

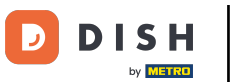

### Môžete si vybrať zo všetkých, zodpovedaných a nezodpovedaných recenzií.

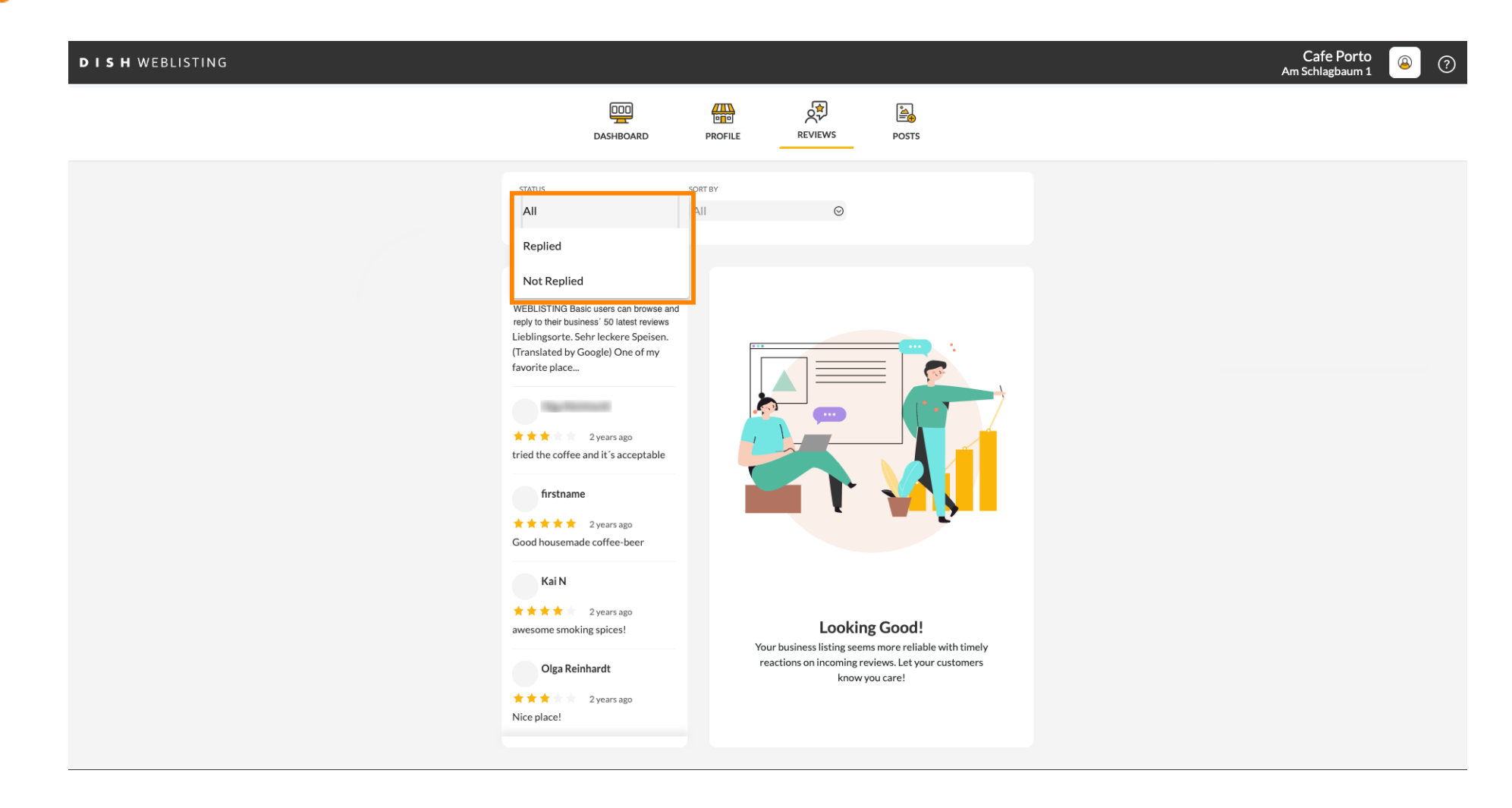

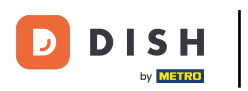

#### Je tiež možné triediť vaše recenzie.

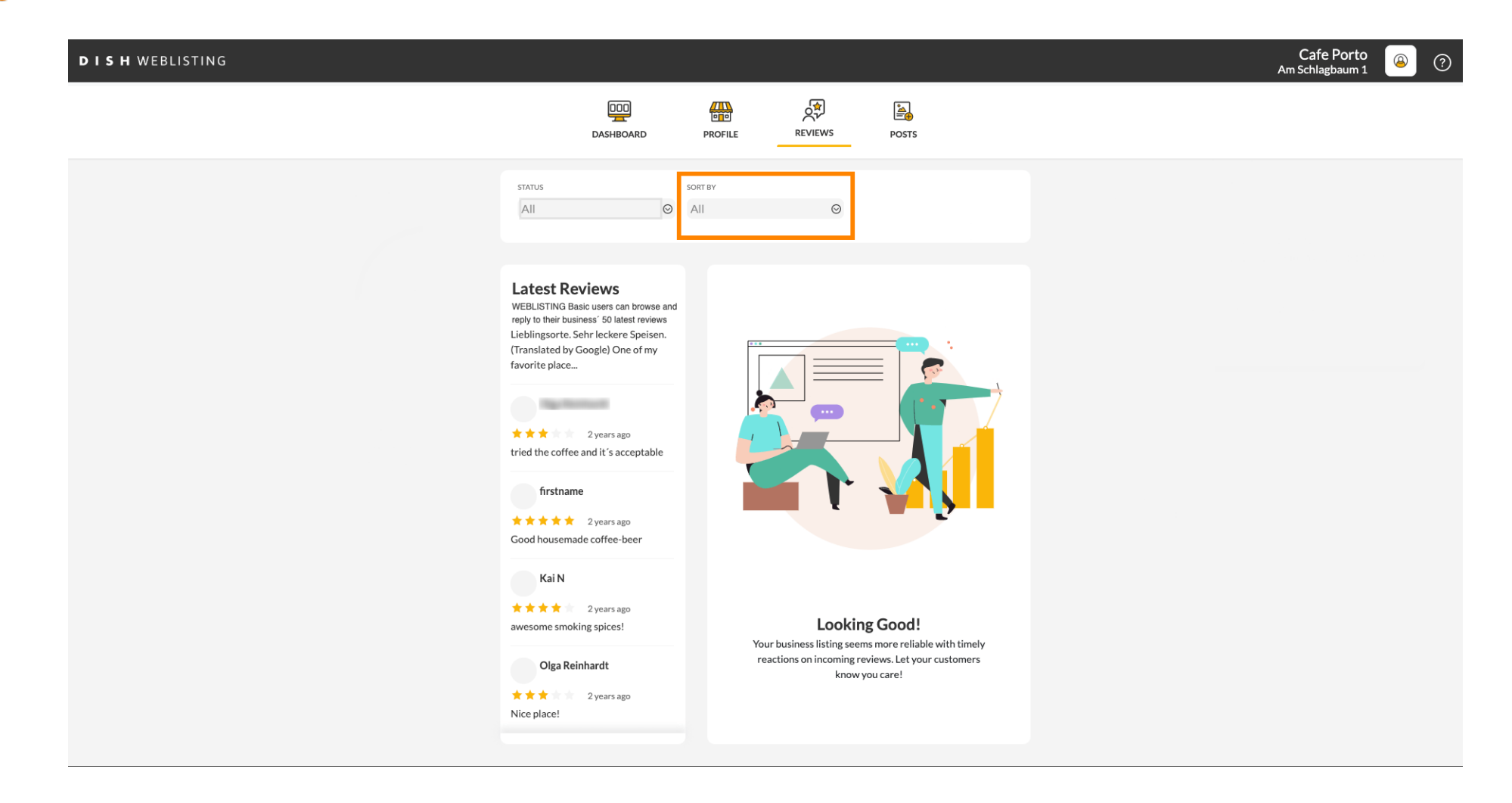

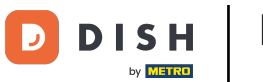

# • Tu si môžete vybrať, ako majú byť recenzie zoradené.

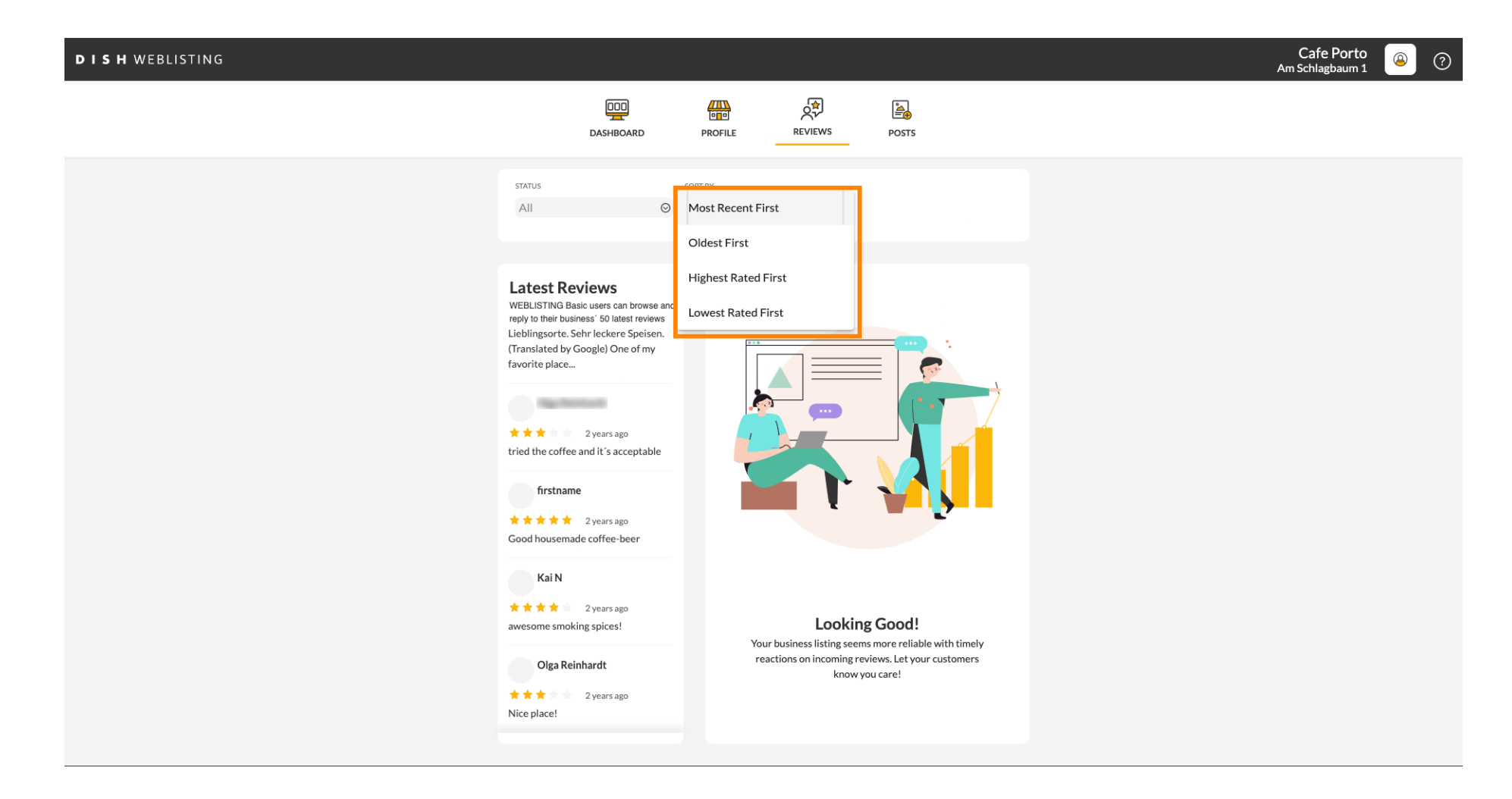

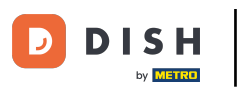

#### Tu si môžete pozrieť všetky vaše recenzie.

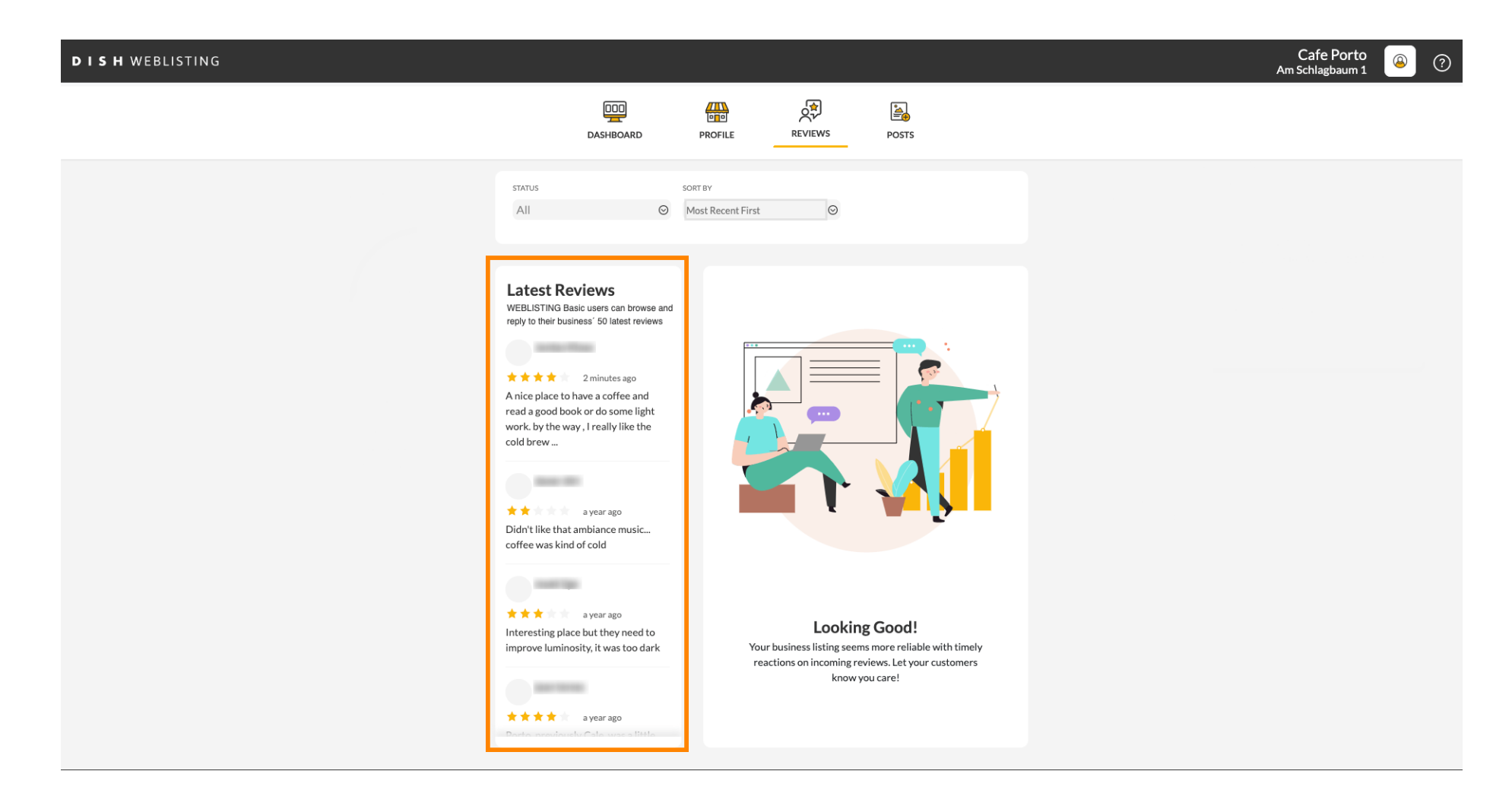

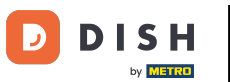

### Kliknite na recenziu , na ktorú chcete odpovedať.

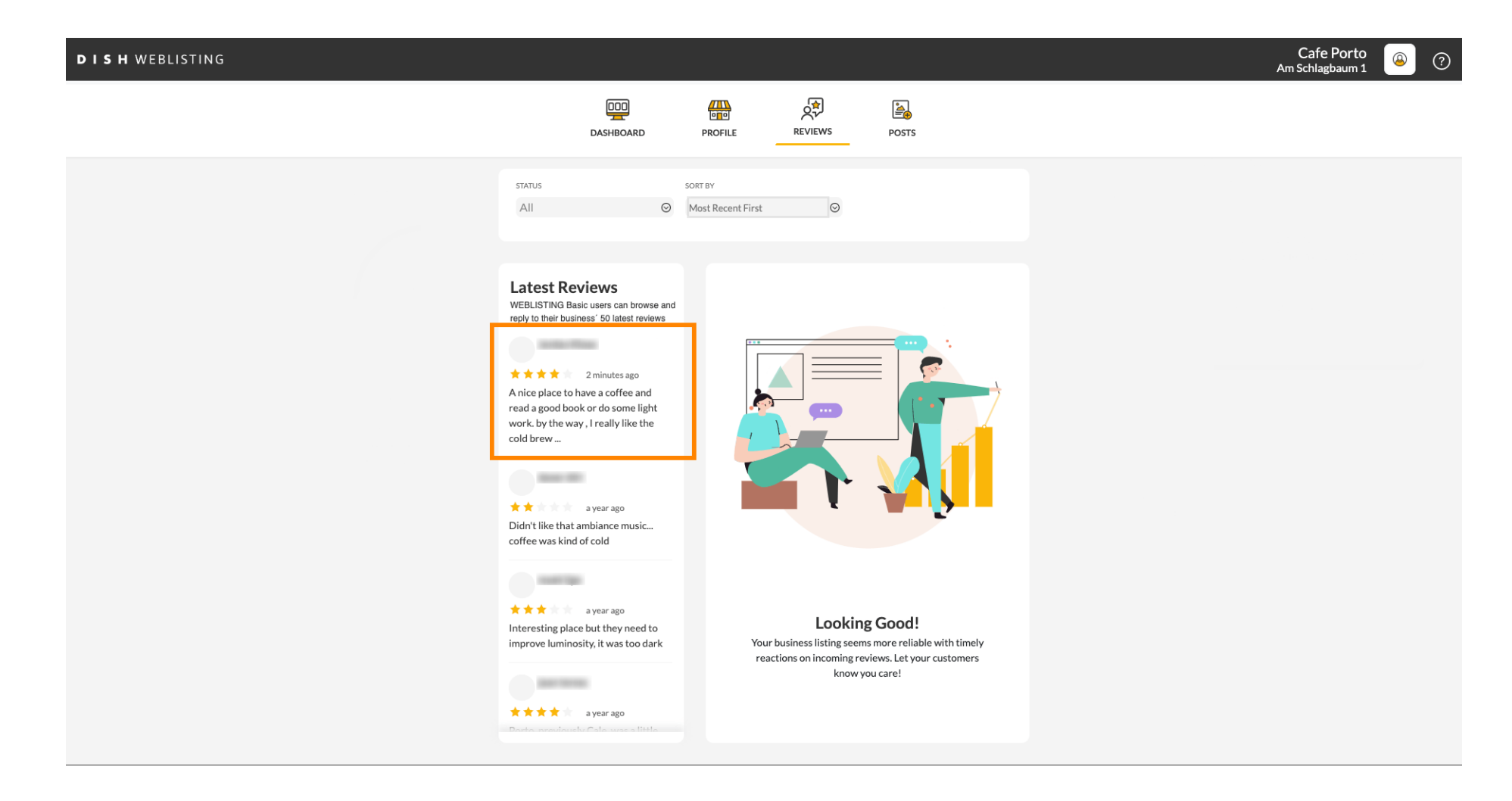

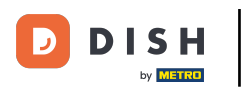

#### **I** Zobrazí sa okno s podrobnosťami recenzie.

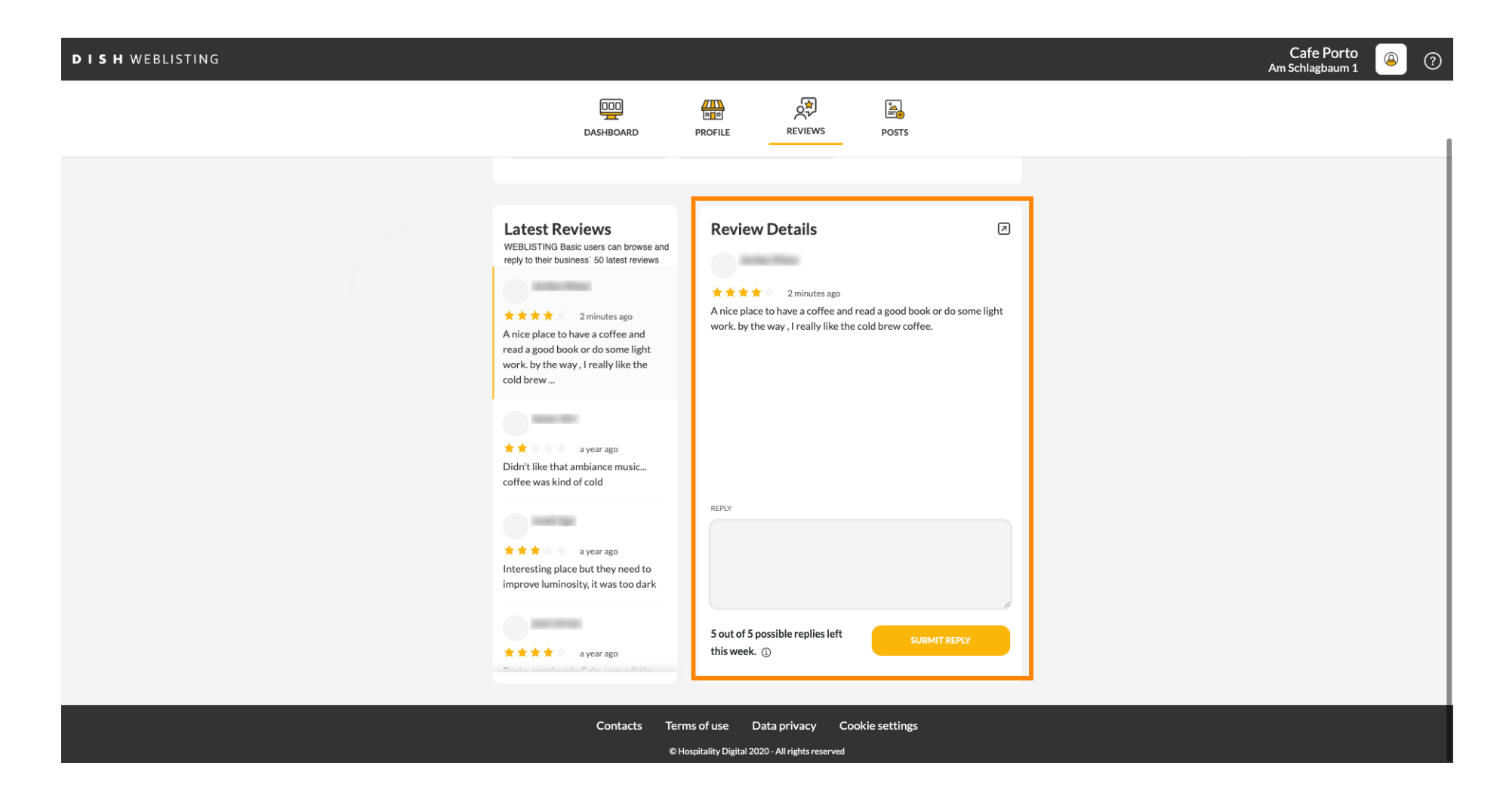

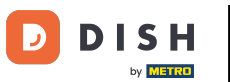

# • Kliknite na textové pole a zadajte svoju odpoveď.

| DISH WEBLISTING |                                                                                                    |                                                           |                 | Cafe Porto<br>Am Schlagbaum 1 🔎 ? |
|-----------------|----------------------------------------------------------------------------------------------------|-----------------------------------------------------------|-----------------|-----------------------------------|
|                 | DASHBOARD                                                                                                    | PROFILE REVIEWS POSTS                                     |                 |                                   |
|                 | Literate         Literate         Literate | Review Details                                            | 2<br>some light |                                   |
|                 | <ul> <li>a year ago</li> <li>Interesting place but they need to improve luminosity, it was too dark</li> <li>a year ago</li> <li>a year ago</li> <li>a year ago</li> <li>a year ago</li> <li>a year ago</li> </ul>                                                                                                    | This week. ()<br>This of use Data privacy Cookie settings | PLY             |                                   |

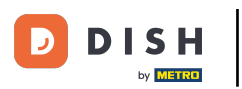

# Kliknutím na ODOSLAŤ ODPOVEĎ zverejníte svoju odpoveď.

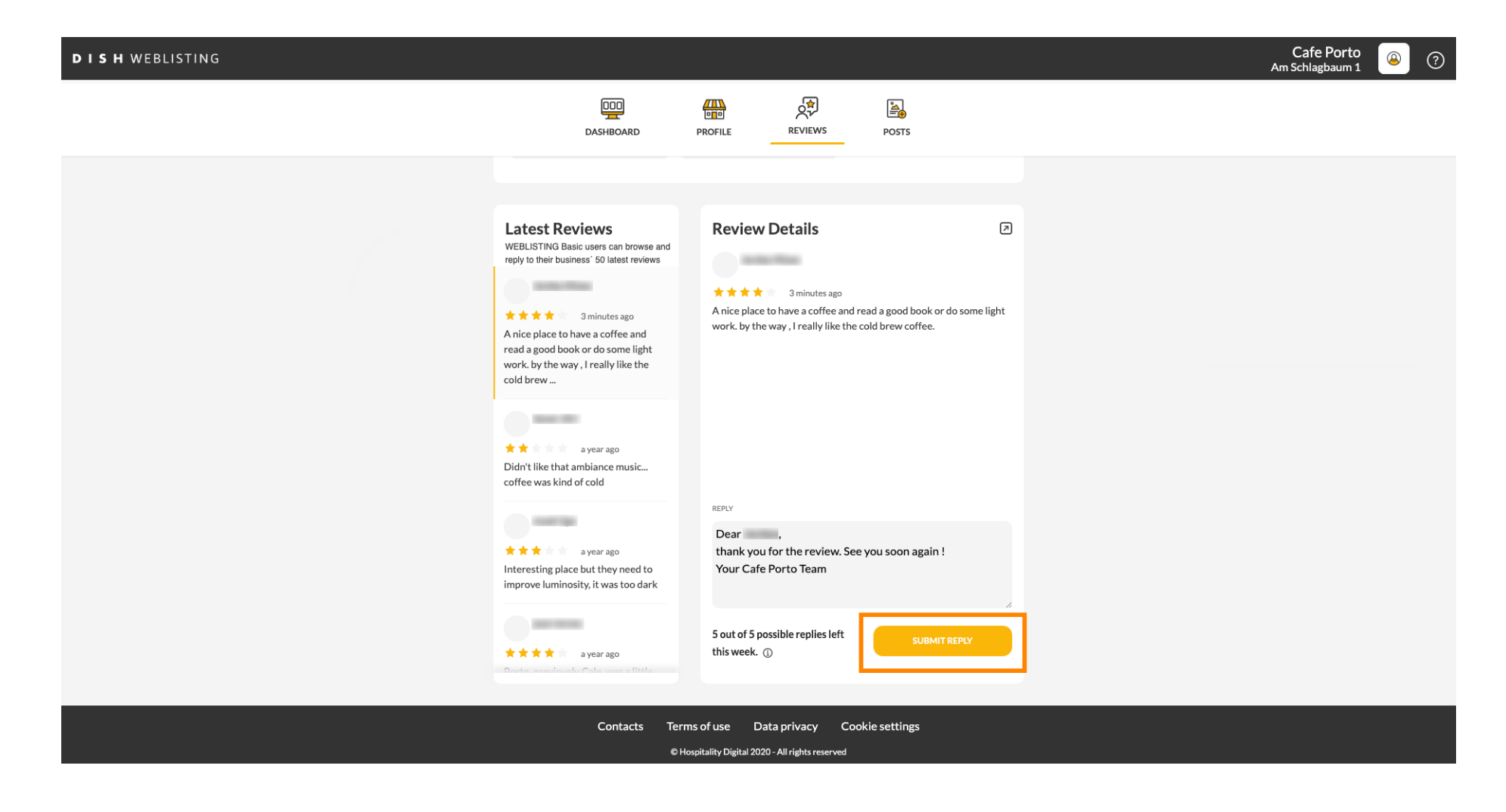

#### To je všetko, vaša odpoveď bude viditeľná na stránke recenzie Google

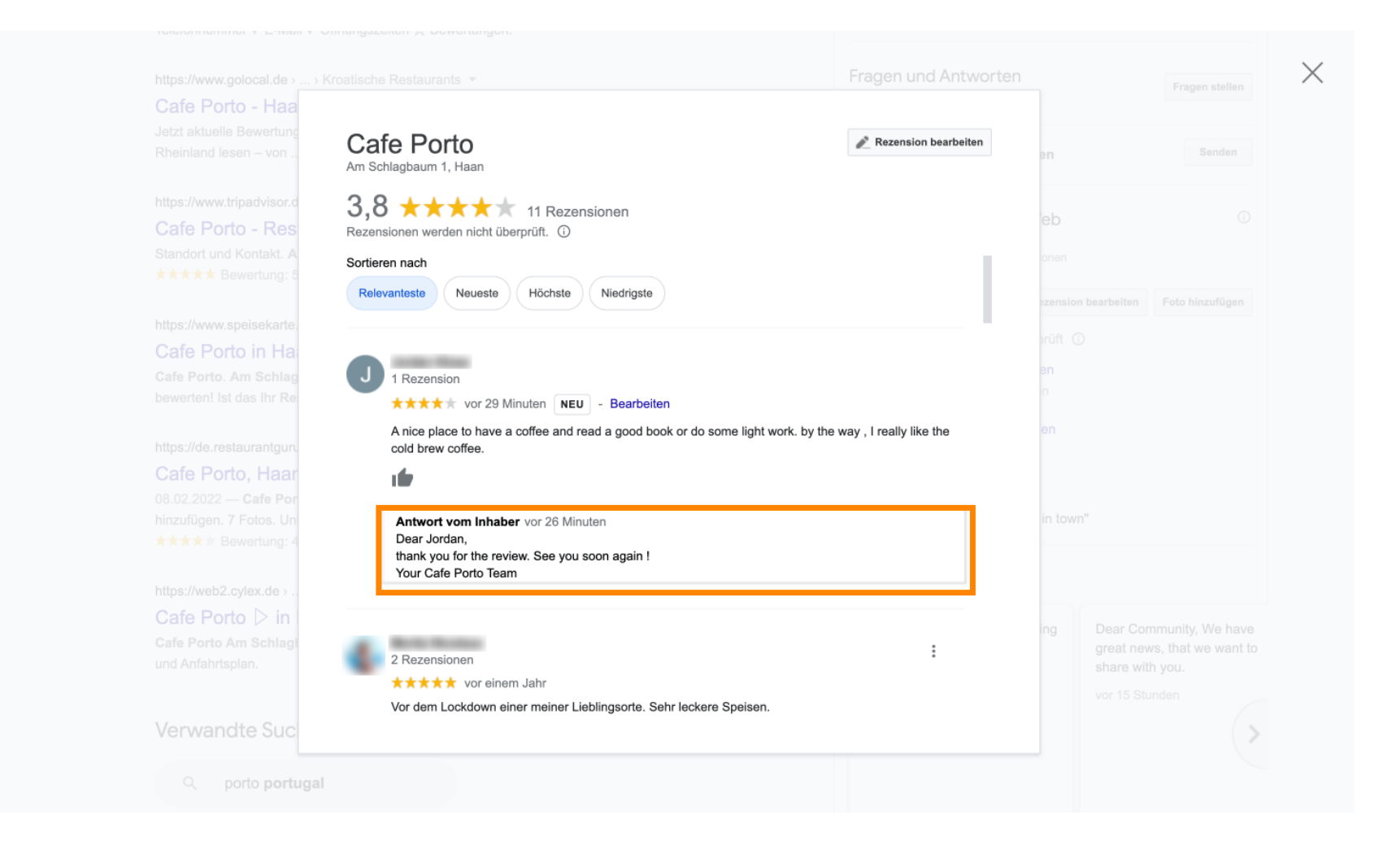

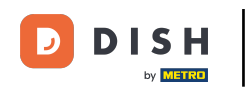

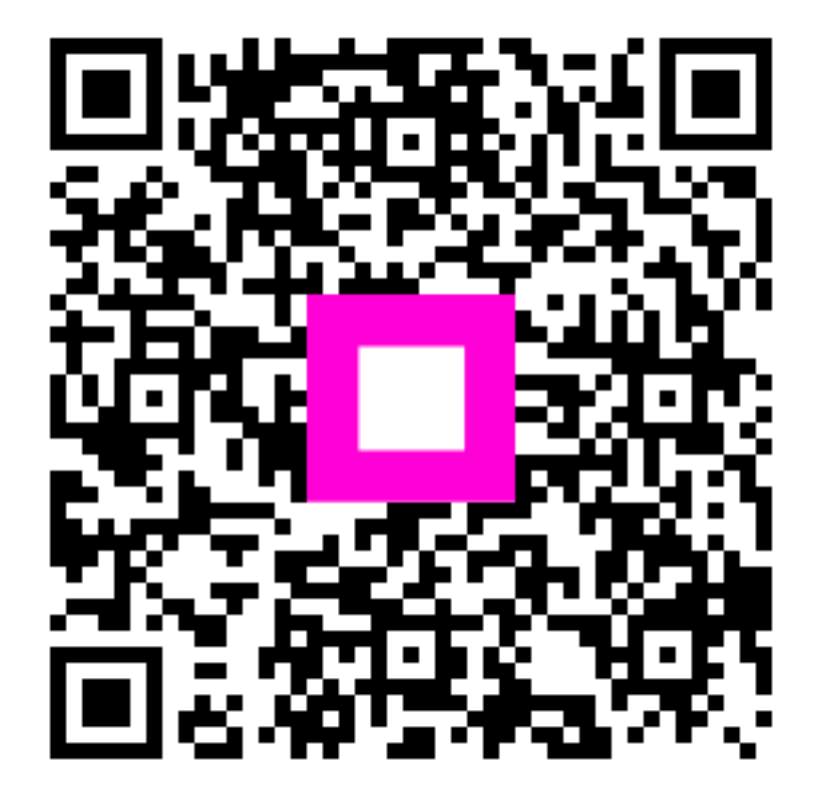

Skenovaním prejdite do interaktívneho prehrávača